Windows11

ヘッドセットで自分の声を聴く

TOMOMI

クラスター内では自分の音声を聴くことはできませんが、下記の方法で確認で きます。(注意)音声を確認した後は、元に戻しておいてください。

(1) パソコンの右下の「 (スピーカー)」を右クリック→「サウンドの
 設定」をクリックします。

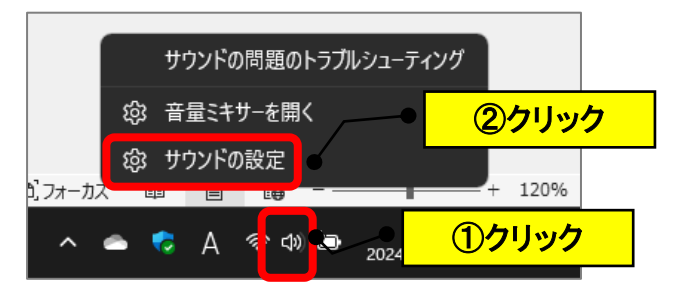

(2)「サウンドの詳細設定」をクリックします。

| < 9).<br>Э.                                         |                                                                           |               |
|-----------------------------------------------------|---------------------------------------------------------------------------|---------------|
|                                                     | システム > <b>サウンド</b>                                                        |               |
| <b>43</b>                                           |                                                                           |               |
| 設定の検索 9                                             | モノラル オーディオ<br>なと右のオーディオ チャンネルを 1 つにまとめます                                  | <b>オフ</b>     |
|                                                     |                                                                           |               |
| システム                                                | 入力                                                                        |               |
| 8 Bluetooth とデバイス                                   | 発話または緑音用のデバイスを選択<br>アプリに独自の設定をしている場合があります                                 | マイク へ         |
| <ul> <li>ネットワークとインターネット</li> <li>/ 個人用設定</li> </ul> | <ul> <li>マイク配列</li> <li>インラルキ スマート・サウンド・テクノロジー</li> </ul>                 | >             |
| 📑 アプリ                                               | Q 745<br>Plantonics C320                                                  | >             |
| この アカウント                                            |                                                                           | 20147 minute  |
| 😏 時刻と言語                                             | 新しいヘカナパイスをヘアリンクする                                                         | 771703570     |
| グーム                                                 | ポリユーム                                                                     | Q 36          |
| アクセシビリティ                                            |                                                                           |               |
| プライバシーとセキュリティ                                       | 詳細設定                                                                      |               |
| Windows Update                                      | サウンドの一般的な問題のトラブルシューティング                                                   | 出力デバイス 入力デバイス |
|                                                     | <ul> <li>すべてのサンシド デバイス</li> <li>デバイスのオンパス、トラブルシューティング、その他のオジョン</li> </ul> | >             |
|                                                     | → 新量はサー<br>- <sup>1</sup> アブリの言語はサー、アブリの注意はサー、アブリの言語にサー、                  | >             |
|                                                     | サウンドの詳細設定                                                                 | ß             |

(3)「録音」をクリック→使用しているマイク(品名を確認)をクリック
 →「プロパティ」をクリックします。

(注)選択できない場合は、マイク機能が使用できない品物になります。

| ●         ①クリック         >                                                                               | ×                  |
|----------------------------------------------------------------------------------------------------|--------------------|
| 再生 録音 サウンド 通信<br>次のオーディオ録音デバイスがインストールされています:                                                            |                    |
| マイク           2- Realtek(R) Audio           接続されていません           ステレオ ミキサー           2- Realtek(R) Audio |                    |
| ● 無効<br>マイク<br>Plantronics C320<br>既定のデバイス                                                              | (2)該当のマイク<br>をクリック |
| ヘッドセット<br>T12 Hands-Free<br>切断                                                                          |                    |
| CABLE Output<br>VB-Audio Virtual Cable<br>無効<br>マイク配列                                                   | ③クリック              |
| 構成( <u>C</u> ) 既定値に設定(S)  ▼ プロパティ(P) ●                                                                  |                    |
| OK キャンセル 適用(A)                                                                                          |                    |

(4) 「聴く」をクリック→「このデバイスを聴く」の $\Box$ をクリックしてチェ ック→「OK」をクリックします。

| ・     マイクのプロパティ     ×       全般     聴く     ・                                                                                                    |                 |
|----------------------------------------------------------------------------------------------------|-----------------|
| この マイク ジャックにポータブル音楽プレーヤーなどのデバイスを接続して聴くことができます。マイクに接続すると、フィードバックが聴こえる場合があります。                                                                                                    |                 |
| l → 1                                                                                                    |                 |
|                                                                                                    |                 |
| このテバイスを使用して再生す。<br>既定の再生デバイス  2のテバイスを使用して再生す  2のテバイスを使用して再生す  2のテバイスを使用  2のテバイス  2のテバイス  200テバイス  200テバイス  200テバイス  200ティー  200テバイス  200ティー  200ティー  200Fィー  200Fィー 200Fィー  200Fィー 200Fィー  200Fィー  200Fィー 200Fィー  200Fィー  200Fィー  200Fィー  200Fィー  200Fィー  200Fィー  200F |                 |
| 電源の管理                                                                                                    |                 |
| <ul> <li>バッテリ使用時に実行し続ける</li> <li>         自動的に無効にして変力を節約する     </li> </ul>                                                                                                    |                 |
|                                                                                                    | (注意)            |
|                                                                                                    | 確認した後は、再度、「このデバ |
| <u> ③クリック</u>                                                                                                    | イスを聴く」のチェックを外し  |
| OK         キャンセル         適用(A)                                                                                                    | ておいてください。       |